## campus difusión登録方法

(2022年3月現在)

Campus Difusiónのご利用には、アカウント登録が必要です。 ご利用に際しては、以下の注意事項をお読みのうえ、本案内をご参考くださいませ。

## ※ご注意※

- ・サイトの改編やメンテナンス等、出版社側の事情でページや資料へアクセスできないといった 一時的な問題が生じる場合がございます。その場合は、時間をおいてからお試しください。
- ・本案内は、登録補助を目的に、あくまで弊社が独自に作成した案内です。
  登録およびダウンロード手順は、記載された日付時点でのものであり、
  実際に行うタイミングによっては、すでに方法が変更になっている場合もございます。予めご了承下さいませ。
  ・弊社では、登録したメールアドレスまたはパスワードを忘れてしまった等のお問い合わせには
- ご対応いたしかねます。ご登録時には、登録アドレスやパスワードに間違えがないかを必ずご確認ください。 また、ご登録情報に関しては必ずお控えください。

(個人情報保護の観点から、利用者・管理者以外の登録・利用情報データへのアクセスは一切禁じられています。 そのため、弊社までお問い合わせをいただいても、問題解決のお手伝いはできかねます。) ・ダウンロードしたファイルの開き方がわからない等、ダウンロード作業に関するサポートは

いたしかねます。

## ◆アカウント登録方法について

1. まずは<<u>https://campus.difusion.com/</u>>ヘアクセスします。

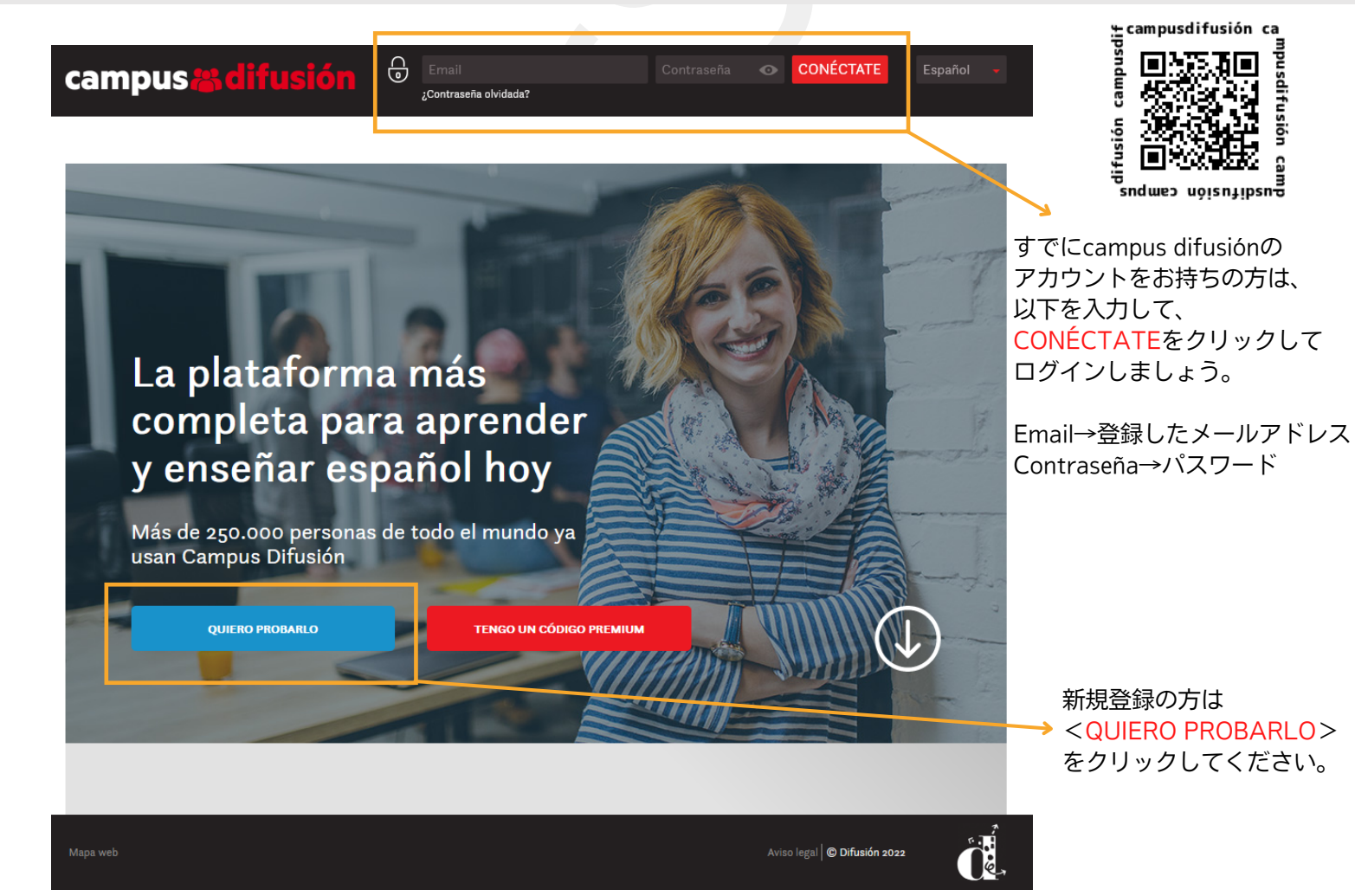

## 2. 新規登録

| campus a difusión 🔓 Ernail<br>¿Contraseña olvidada?                                                                   | Contraseña 💿 CONÉCI                                                                                                    | ATE Español -                 |
|----------------------------------------------------------------------------------------------------|----------------------------------------------------------------------------------------------------|-------------------------------|
| Crear nueva cuenta                                                                                                    |                                                                                                    |                               |
| Create a new account 新規登録                                                                                             | ¿Te has registrado pero no te ha llegado<br>el email para activar tu cuenta?<br>Escribe la cuenta de email que usaste en tu registro y haz clic en el<br>botón de debajo para volver a recibir el email de confirmación con<br>el enlace de activación. |                               |
| Datos personales                                                                                                    |                                                                                                    |                               |
| Eres *                                                                                                    |                                                                                                    |                               |
| Seleccionar Estudianteを選択 -                                                                                           |                                                                                                    |                               |
| Nombre *                                                                                                    | Introduce tu correo electrónico                                                                                                    |                               |
| 名前を入力                                                                                                    | ENVÍA EMAIL DE CONFIRMACIÓN                                                                                                    |                               |
| Apellidos *                                                                                                    |                                                                                                    |                               |
| 苗字を入力                                                                                                    |                                                                                                    |                               |
| Datos de cuenta                                                                                                    |                                                                                                    |                               |
| Email *                                                                                                    | -                                                                                                    | マカウント登録をしたのに                  |
| メールアドレスを入力(忘れないように控えることをおすす                                                                                           | メールアドレスを入力(忘れないように控えることをおすすめします。) 確認メールが来ない                                                                                                    |                               |
| Contraseña * 再度こちらにアドレス                                                                                               |                                                                                                    | 「度こちらにアドレスを入力し                |
| La contraseña debe tener un mínimo de 8 caracteres, con mayúsculas, てくENVIA EMAIL DE minúsculas y al menos una cifra. |                                                                                                    | C < ENVIA EMAIL DE            |
| パスワードを設定(大文字、小文字、半角英数字含む8文字以上                                                                                         |                                                                                                    | JONFIRMACION スタクリック<br>Jましょう。 |
| Confirmar contraseña *                                                                                                |                                                                                                    |                               |
| 確認のため再度パスワードを入力(忘れないように控えることをおすすめします。)                                                                                |                                                                                                    |                               |
| Idioma de la interfaz *                                                                                               |                                                                                                    |                               |
| Español 言語を設定します。日本語がないのでご自身がわかるものをお選びください。                                                                           |                                                                                                    |                               |
| País del centro *                                                                                                    |                                                                                                    |                               |
| España Japónを選択します。                                                                                                   |                                                                                                    |                               |
| □ He leído y acepto los <u>Términos y condiciones</u> * 利用規約に同意するをチェックします。                                            |                                                                                                    |                               |
|                                                                                                    |                                                                                                    |                               |
| CREATE A NEW ACCOUNT 登録が完了すると、確認メールが来ます。                                                                              |                                                                                                    |                               |
|                                                                                                    |                                                                                                    |                               |
| Mapa web Aviso legal   © Difusión 2022                                                                                |                                                                                                    |                               |
|                                                                                                    |                                                                                                    |                               |
| ¡Muy bien! 以上で登録は完了です。                                                                                                |                                                                                                    |                               |
|                                                                                                    |                                                                                                    |                               |
| 登録後にテキストを追加する方法がわからない場合は、youtubeに動画がございますので<br>ご参考ください< <u>https://www.youtube.com/watch?v=ZIMpBx8dkAc</u> >          |                                                                                                    |                               |

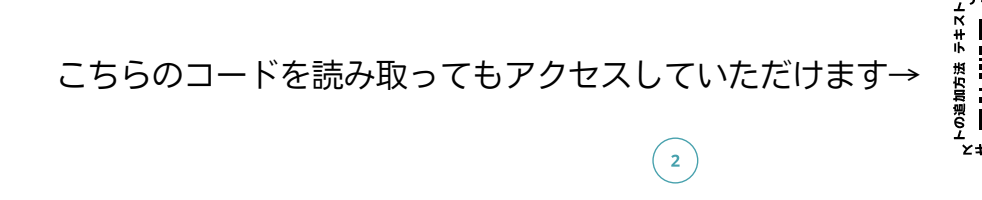